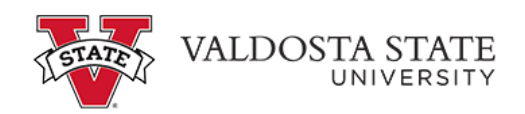

## Entering Time via Manual Entry with Multiple Jobs

|            | CLE <sup>®</sup>                                                          | ~ Employe            | ee Self Service                                                                                    | <u>۵</u> ۹ ۵           | : ⊘ |
|------------|---------------------------------------------------------------------------|----------------------|----------------------------------------------------------------------------------------------------|------------------------|-----|
|            | Make SCCP Contribution<br>STATE<br>CHARITABLE<br>CONTRIBUTIONS<br>PROGRAM | Personal Details     | Path2College_529_Deduction<br>Path2College<br>529 Plan<br>Serie the tables *<br>Generative Sectors | Degrees & Certificates | ~   |
|            | Company Directory                                                         | Time and Absence     | Payroll                                                                                            | My Forms               |     |
|            | Help                                                                      | UGA Training Library |                                                                                                    |                        | a   |
| hcmdevl.ps | oft.gatech.edu                                                            |                      | •                                                                                                  |                        | G,  |

| Step | Action                                                                                                |  |  |  |  |  |  |  |
|------|----------------------------------------------------------------------------------------------------|--|--|--|--|--|--|--|
| 1.   | From Employee Self Service homepage in OneUSG Connect, click the <b>Time</b> and <b>Absence</b> tile. |  |  |  |  |  |  |  |
|      | Time and Absence                                                                                      |  |  |  |  |  |  |  |
|      |                                                                                                    |  |  |  |  |  |  |  |
| 2.   | The Time page is displayed. This page displays your current job(s).                                   |  |  |  |  |  |  |  |
|      | Click the <b>*Select a Job</b> drop-down menu.<br>1 - Student Assistant                               |  |  |  |  |  |  |  |

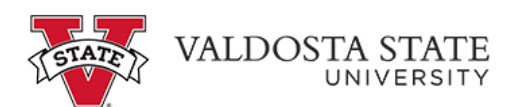

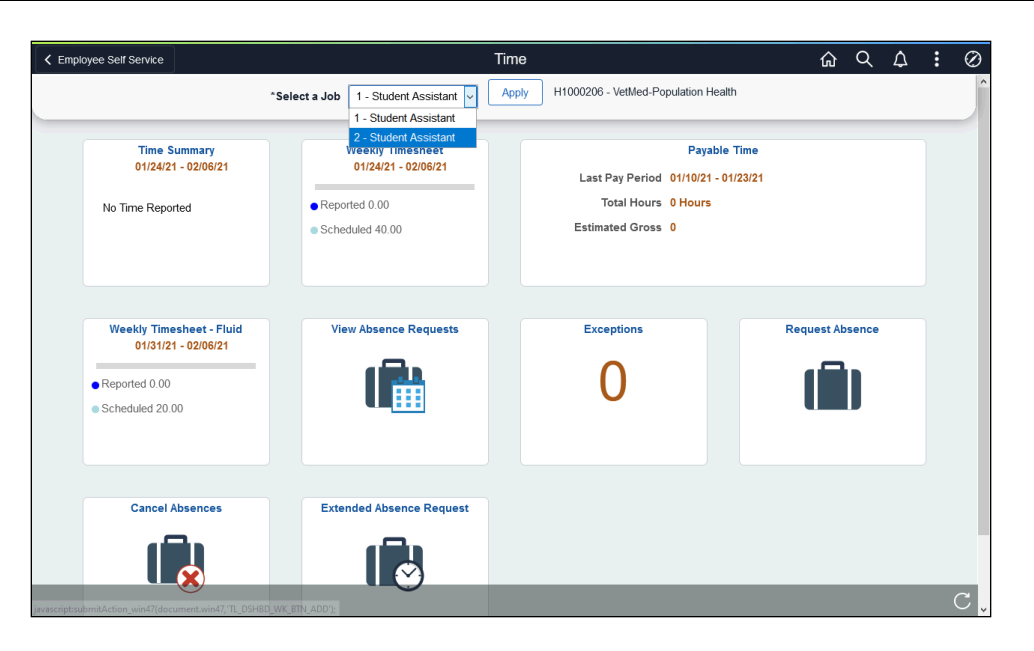

| Step | Action                                                             |  |  |  |  |  |  |
|------|--------------------------------------------------------------------|--|--|--|--|--|--|
| 3.   | From the displayed list, select the appropriate job to enter time. |  |  |  |  |  |  |
|      | 2 - Student Assistant                                              |  |  |  |  |  |  |

| Employee Self Service                                                               |                                                                              | Time                                                                                     | <u>ය</u>        | ۵ | : | Ø  |
|-------------------------------------------------------------------------------------|------------------------------------------------------------------------------|------------------------------------------------------------------------------------------|-----------------|---|---|----|
|                                                                                     | *Select a Job 2 - Student Assistant 🗸                                        | Apply H1000286 - CAES-Poultry Science                                                    |                 |   |   | î  |
| Time Summary<br>01/24/21 - 02/06/21<br>No Time Reported                             | Weekly Timesheet   01/24/21 - 02/06/21   • Reported 0.00   • Scheduled 40.00 | Payable T<br>Last Pay Period 01/10/21 - 01/2<br>Total Hours 0 Hours<br>Estimated Gross 0 | ime<br>23/21    |   |   |    |
| Weekly Timesheet - Fluid<br>01/31/21 - 02/06/21<br>Reported 0.00<br>Scheduled 20.00 | View Absence Requests                                                        | Exceptions                                                                               | Request Absence |   |   |    |
| Cancel Absences                                                                     | Extended Absence Request                                                     |                                                                                          |                 |   |   | C. |

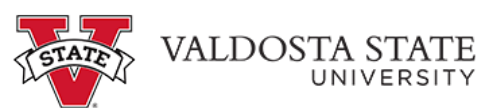

| Step | Action                                                                                                    |
|------|----------------------------------------------------------------------------------------------------|
| 4.   | The selected job and corresponding department are displayed. You can use the department information to verify you have selected the appropriate job. |
|      | Note: The selected job is not active on the timesheet until applied.                                                                                 |
|      | Click the <b>Apply</b> button.                                                                                                    |
|      | Apply                                                                                                    |
| 5.   | With the appropriate job selected, click the Weekly Timesheet tile.                                                                                  |
| 6.   | The Enter Time page is displayed.                                                                                                    |
|      | Enter the time you started working in the In field for the corresponding date.                                                                       |
| 7.   | Enter the time you stopped working in <b>Out</b> field for the corresponding date.                                                                   |
| 8.   | Enter the time you started working in the In field for the subsequent date.                                                                          |
| 9.   | If you take a meal break, enter the start time in the <b>Lunch</b> field for the corresponding date.                                                 |
| 10.  | Enter the return time in the second <b>In</b> field for the corresponding date.                                                                      |
| 11.  | Enter the time you left for the day in the <b>Out</b> field for the corresponding date.                                                              |
| 12.  | The <b>Time Reporting Code</b> should be left blank.                                                                                                 |
|      | Time Reporting Code                                                                                                    |

| < Time  |                               |     |            | , .               | Enter                            | Time                             | ,                       |          | ራ        | Q     | ۵   | :    | $\oslash$ |
|---------|-------------------------------|-----|------------|-------------------|----------------------------------|----------------------------------|-------------------------|----------|----------|-------|-----|------|-----------|
|         |                               |     | Schedule   | t<br>d 40.00   Re | BiWeekly Perio<br>ported 0.00 Ho | d- PS Delivere<br>ours   Combine | d<br>d Hours 0.00 Hours |          | _        |       |     |      | ^         |
| View Le | gend                          |     |            |                   |                                  |                                  |                         |          |          | Clear | Sut | omit |           |
|         | Day Summary                   |     | In         | Lunch             | In                               | Out                              | Time Reporting Code     | Quantity | Comments |       |     |      |           |
| 24      | Sunday                        |     |            |                   |                                  |                                  |                         |          |          |       |     |      |           |
| Jan     | Reported 0.00 /Scheduled OFF  | (   |            |                   |                                  |                                  | ·                       |          | 0        |       | +   | -    |           |
| 25      | Monday                        |     | 9:00:00AM  |                   |                                  | 11:00:00AM                       |                         |          |          |       |     |      |           |
| Jan     | Reported 0.00 /Scheduled 4.00 | , ⊙ | 3.00.004   |                   |                                  | 11.00.0040                       | ·                       |          | 0        |       | +   | -    |           |
| 26      | Tuesday                       |     | 11:00:00AM | 12:00:00PM        | 12:30:00PM                       | 6:00:00PM                        |                         |          |          |       | •   |      |           |
| Jan     | Reported 0.00 /Scheduled 4.00 | S   | 11.00.001  | 12.00.001 m       | 12.00.001 m                      | 0.00.001 m                       |                         |          |          |       | +   | -    |           |
| 27      | Wednesday                     |     |            |                   |                                  |                                  | ~                       |          |          |       |     |      |           |
| Jan     | Reported 0.00 /Scheduled 4.00 | ٢   | <u> </u>   |                   |                                  |                                  |                         |          |          |       | T   |      |           |
| 28      | Thursday                      | 0   |            |                   |                                  |                                  | ×                       |          |          |       |     |      |           |
| Jan     | Reported 0.00 /Scheduled 4.00 | 9   |            |                   |                                  |                                  |                         |          |          |       | -1° |      |           |
| 29      | Friday                        | 0   |            |                   |                                  |                                  | ~                       |          |          |       | -   |      |           |
| Jan     | Reported 0.00 /Scheduled 4.00 | -   |            |                   |                                  | L                                |                         |          |          |       | -   |      | ~         |

| Step | Action                                                               |
|------|----------------------------------------------------------------------|
| 13.  | Repeat the steps as necessary to enter the appropriate times worked. |

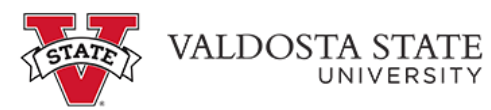

| < Time       |                                       |         |              |             | Ente        | r Time     |                     |          | <u>ଲ</u> ସ୍ | <b>∆ :</b> ( | Ø |
|--------------|---------------------------------------|---------|--------------|-------------|-------------|------------|---------------------|----------|-------------|--------------|---|
| View Le      | gend                                  |         |              |             |             |            |                     |          | Clear       | Submit       |   |
|              | Day Summary                           |         | In           | Lunch       | In          | Out        | Time Reporting Code | Quantity | Comments    |              |   |
| 24           | Sunday                                |         |              |             |             |            |                     |          |             |              |   |
| Jan          | Reported 0.00 /Scheduled OFF          | $\odot$ |              |             |             |            | ~                   |          | 0           | + -          |   |
| 25           | Monday                                |         |              |             |             |            |                     |          |             |              |   |
| Jan          | Reported 0.00 /Scheduled 4.00         | $\odot$ | 9:00:00AM    |             |             | 11:00:00AM | ~                   |          | 0           | + -          |   |
| 26           | Tuesday                               |         | 44.00.00414  | 10.00.00714 | 10.00.00714 | 0.00.00714 |                     |          |             |              |   |
| Jan          | Reported 0.00 /Scheduled 4.00         | $\odot$ | 11:00:00AM   | 12:00:00PM  | 12:30:00PM  | 6:00:00PM  | ~                   |          | 0           | + -          |   |
| 27           | Wednesday                             |         |              |             |             |            |                     |          |             |              |   |
| Jan          | Reported 0.00 /Scheduled 4.00         | $\odot$ | 9:00:00AM    |             |             | 11:00:00AM | ~                   |          | 0           | + -          |   |
| 28           | Thursday                              |         |              |             |             | 0.00.00714 |                     |          |             |              |   |
| Jan          | Reported 0.00 /Scheduled 4.00         | $\odot$ | 1:00:00PM    |             |             | 6:00:00PM  | ~                   |          | 0           | + -          |   |
| 29           | Friday                                |         |              |             |             |            |                     |          |             |              |   |
| Jan          | Reported 0.00 /Scheduled 4.00         | 9       |              |             |             |            | Ľ ľ                 |          |             | + -          |   |
| ascript:subr | nitAction win0(document.win0,'TL LINK | WRK     | SUBMIT PB'); |             |             |            |                     |          |             |              |   |

| Step | Action                                                                                                    |
|------|----------------------------------------------------------------------------------------------------|
| 14.  | Click the <b>Submit</b> button.                                                                                    |
|      | Submit                                                                                                    |
| 15.  | A message is displayed indicating your timesheet was submitted.                                                    |
| 16.  | You have completed the steps to manually enter your time for multiple jobs in OneUSG Connect.<br>End of Procedure. |